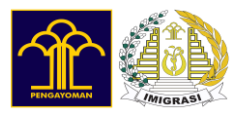

#### <APLIKASI / M-Paspor>

<USER MANUAL GUIDE FOR M-PASPOR>

Document type : ☑ draft □ to be validate □ validated

# USER MANUAL GUIDE DOCUMENT

<Tujuan dibuatnya dokumen ini adalah sebagai panduan untuk pengoperasian aplikasi secara manual>

Dokumen ini merupakan properti M-Paspor tidak akan dibuat tanpa sepengetahuan dan persetujuan Dirjen Imigrasi.

| [ <application m-paspor="">]</application> |                  |     |                           |  |
|--------------------------------------------|------------------|-----|---------------------------|--|
| Last modification                          | 15 Desember 2021 |     |                           |  |
| Version:                                   |                  | 2.0 | Page <b>1</b> / <b>33</b> |  |

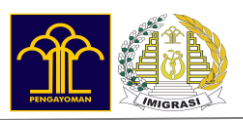

# DOCUMENT HISTORY

| Version   | Tanggal          | Deskripsi                                                         |
|-----------|------------------|-------------------------------------------------------------------|
| Versi 1.0 | 8 Juni 2021      | Merupakan dokumen panduan pertama untuk pengoperasian<br>M-Paspor |
| Versi 2.0 | 13 Desember 2021 |                                                                   |
|           |                  |                                                                   |
|           |                  |                                                                   |

| [ <application m-paspor="">]</application> |                  |     |                           |
|--------------------------------------------|------------------|-----|---------------------------|
| Last modification                          | 15 Desember 2021 |     |                           |
| Version:                                   |                  | 2.0 | Page <b>2</b> / <b>33</b> |

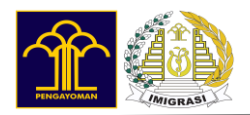

# DAFTAR ISI

| USER MANUAL GUIDE DOCUMENT       | 1  |
|----------------------------------|----|
| DOCUMENT HISTORY                 | 2  |
| DAFTAR ISI                       | 3  |
| 1. PENDAHULUAN                   | 4  |
| 1.1. USER ROLES                  | 4  |
| 2. TATA CARA PENGGUNAAN APLIKASI | 4  |
| 2.1. UNDUH APLIKASI              | 4  |
| 2.2. REGISTRASI APLIKASI         | 4  |
| 2.3. LOGIN APLIKASI              | 6  |
| 3. MENU APLIKASI                 | 8  |
| 3.1. BERANDA                     | 8  |
| 3.2. PENGAJUAN PERMOHONAN PASPOR | 9  |
| 3.3. RESCHEDULE PERMOHONAN       | 29 |
| 3.4. RIWAYAT                     | 30 |
|                                  |    |

| [ <application m-paspor="">]</application> |                  |     |                           |
|--------------------------------------------|------------------|-----|---------------------------|
| Last modification                          | 15 Desember 2021 |     |                           |
| Version:                                   |                  | 2.0 | Page <b>3</b> / <b>33</b> |

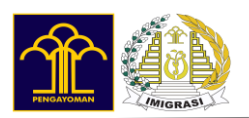

# 1. PENDAHULUAN

# 1.1. USER ROLES

Dalam M-Paspor hanya terdapat 1 jenis pengguna yaitu pemohon. Pemohon dapat melakukan pengajuan permohonan paspor melalui M-Paspor.

# 2. TATA CARA PENGGUNAAN APLIKASI

# 2.1. UNDUH APLIKASI

M-Paspor dapat diunduh pada *platform* tertentu tergantung pada *device*/perangkat yang anda gunakan. Untuk perangkat *android*, anda dapat mengunduh melalui aplikasi Playstore, sedangkan untuk perangkat iOS anda dapat mengunduh melalui aplikasi App Store. Berikut langkah-langkahnya:

- 1. Buka Playstore/AppStore pada perangkat anda.
- 2. Pada bagian pencarian ketik M-Paspor lalu pilih Install.

# 2.2. REGISTRASI APLIKASI

Untuk dapat masuk ke M-Paspor, Anda diharuskan memiliki akun dengan cara mendaftar ke aplikasi dengan cara sebagai berikut:

- 1. Buka M-Paspor menampilkan halaman login
- 2. Pilih Daftar Akun
- 3. Input data pendaftaran akun

| [ <application m-paspor="">]</application> |                  |     |                           |
|--------------------------------------------|------------------|-----|---------------------------|
| Last modification                          | 15 Desember 2021 |     |                           |
| Version:                                   |                  | 2.0 | Page <b>4</b> / <b>33</b> |

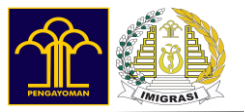

| Cthe Charliza Scauon  | dich                              |         |
|-----------------------|-----------------------------------|---------|
| Ctil: Chartize Scaven | aish                              |         |
| Tanggal Lahir *       | Jenis Kelamin                     | *       |
| dd/mm/                | Pilih satu                        | $\odot$ |
| Alamat Email *        |                                   |         |
| email@abc.com         |                                   |         |
| Nomor Handphone *     |                                   |         |
| Cth: 08786000123      |                                   |         |
| Kata Sandi *          |                                   |         |
| Masukkan kata sanc    | li Anda                           | 1       |
| Ulangin Kata Sandi *  |                                   |         |
| Masukkan ulang kat    | a sandi Anda                      | 8       |
| Saya setuju deng      | gan <b>Syarat &amp; Ketentu</b> a | in      |
| _                     |                                   |         |

Gambar 2.1 Pendaftaran Akun

| [ <application m-paspor="">]</application> |                  |     |                           |
|--------------------------------------------|------------------|-----|---------------------------|
| Last modification                          | 15 Desember 2021 |     |                           |
| Version:                                   |                  | 2.0 | Page <b>5</b> / <b>33</b> |

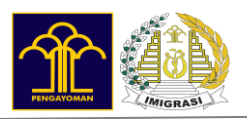

# 2.3. LOGIN APLIKASI

Setelah berhasil melakukan registrasi, anda sudah dapat masuk ke M-Paspor dengan cara sebagai berikut:

- 1. Buka M-Paspor menampilkan halaman login
- 2. Input Email
- 3. Input Password
- 4. Tekan tombol Masuk

| 15:2<br>S | v<br>Selamat<br>Aplikasi | Datang<br>M - Pasp     | 完勝副 Bi<br>REPUBLIK INDONI<br>di<br>door! | 6% <b>•</b> |
|-----------|--------------------------|------------------------|------------------------------------------|-------------|
|           | Alamat Email             |                        |                                          |             |
|           | email@abc.c              | om                     |                                          |             |
|           | Kata Sandi               |                        |                                          |             |
|           | Masukkan ka              | ta sandi Anda          | Ø                                        |             |
|           | Lupa kata sand           | i?                     |                                          |             |
|           |                          | Masuk                  |                                          |             |
|           | Belum me                 | miliki akun? <b>Da</b> | ftar Akun                                |             |
|           |                          |                        |                                          |             |
|           |                          |                        |                                          |             |
|           |                          |                        |                                          |             |
|           |                          |                        |                                          |             |
|           | III                      | 0                      | <                                        |             |

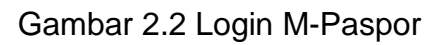

5. Jika login berhasil, pada saat login aplikasi pertama kali akan menampilkan pop up syarat dan ketentuan seperti gambar di bawah ini.

| [ <application m-paspor="">]</application> |                  |     |                           |
|--------------------------------------------|------------------|-----|---------------------------|
| Last modification                          | 15 Desember 2021 |     |                           |
| Version:                                   |                  | 2.0 | Page <b>6</b> / <b>33</b> |

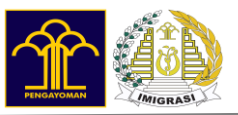

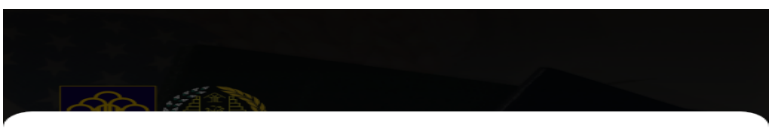

#### Syarat & Ketentuan

1. Mohon persiapkan terlebih dahulu persyaratan permohonan paspor, yaitu:

a. Permohonan paspor baru: KTP, KK, akta kelahiran/ ijazah/buku nikah/akta perkawinan/surat baptis yang memuat data nama, TTL, dan nama orang tua;

b. Permohonan penggantian paspor: KTP dan paspor lama;

c. Dokumen tambahan persyaratan permohonan paspor sesuai tujuan permohonan paspor, yaitu:

1) Haji/Umrah: Surat Rekomendasi Haji/Umrah dari Kementerian Agama dan Surat Rekomendasi dari Penyelenggara Ibadah Haji dan Umrah

2) Bekerja di luar negeri: Surat Rekomendasi dari Dinas Tenaga Kerja

3) Magang dan Program Bursa Kerja Khusus: Surat Rekomendasi dari Direktur Jenderal Pembinaan dan Pelatihan Produktivitas Kementerian Ketenagakerjaan.

2. Data pada seluruh dokumen **persyaratan paspor** sebagaimana dimaksud angka 1 harus sesuai dan dapat dipertanggungjawabkan kebenarannya.

3. Satu akun dapat mendaftarkan 5 permohonan paspor

4. Aplikasi ini hanya dapat melayani permohonan paspor baru dan penggantian. Untuk pelayanan penggantian paspor rusak atau hilang, silahkan langsung datang ke Kantor Imigrasi terdekat. Untuk penggantian paspor hilang dilengkapi dengan Surat Kehilangan dari Kepolisian, dan untuk penggantian paspor rusak dilengkapi dengan paspor lama yang mengalami kerusakan (asli dan fotokopi dalam kertas A4).

5. Pembayaran biaya PNBP permohonan paspor dilakukan terlebih dahulu sebelum anda datang ke Kantor Imigrasi sesuai pilihan dan jadwal kedatangan.

6. Anda dapat melakukan reschedule jadwal kedatangan sebanyak dua kali sesuai dengan kuota tersedia yang dapat dilakukan maksimal pada hari H jadwal kedatangan sebelum pukul 15.00 waktu setempat, namun tidak dapat mengubah Kantor Imigrasi yang sudah anda pilih.

6. Anda dapat melakukan reschedule jadwal kedatangan sebanyak dua kali sesuai dengan kuota tersedia yang dapat dilakukan maksimal pada hari H jadwal kedatangan sebelum pukul 15.00 waktu setempat, namun tidak dapat mengubah Kantor Imigrasi yang sudah anda pilih.

7. Apabila anda tidak hadir sesuai jadwal kedatangan dan tidak melakukan reschedule, maka permohonan paspor anda dibatalkan dan pembayaran tidak dapat dibatalkan serta anda harus melakukan pendaftaran ulang.

#### 8. Permohonan paspor dapat ditolak dalam hal:

a. Termasuk dalam daftar pencegahan dan penangkalan;

b. Terindikasi Pekerja Migran Indonesia (PMI) Non Prosedural;

c. Memberikan data tidak sah dan/atau keterangan tidak benar;

d. Hal lain yang dianggap oleh petugas akan dipergunakan untuk tujuan melawan hukum.

9. PEMBAYARAN YANG TELAH DISETORKAN PADA KAS NEGARA **TIDAK DAPAT DIKEMBALIKAN** 

Saya Menyetujui

Saya tidak Menyetujui

#### Gambar 2.3 Syarat dan Ketentuan

| [ <application m-paspor="">]</application> |                  |                           |
|--------------------------------------------|------------------|---------------------------|
| Last modification                          | 15 Desember 2021 |                           |
| Version:                                   | 2.0              | Page <b>7</b> / <b>33</b> |

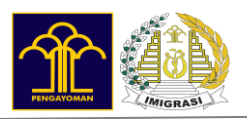

# 3. MENU APLIKASI

### 3.1. BERANDA

Pada beranda aplikasi paspor menampilkan banner dan menu permohonan pengajuan paspor.

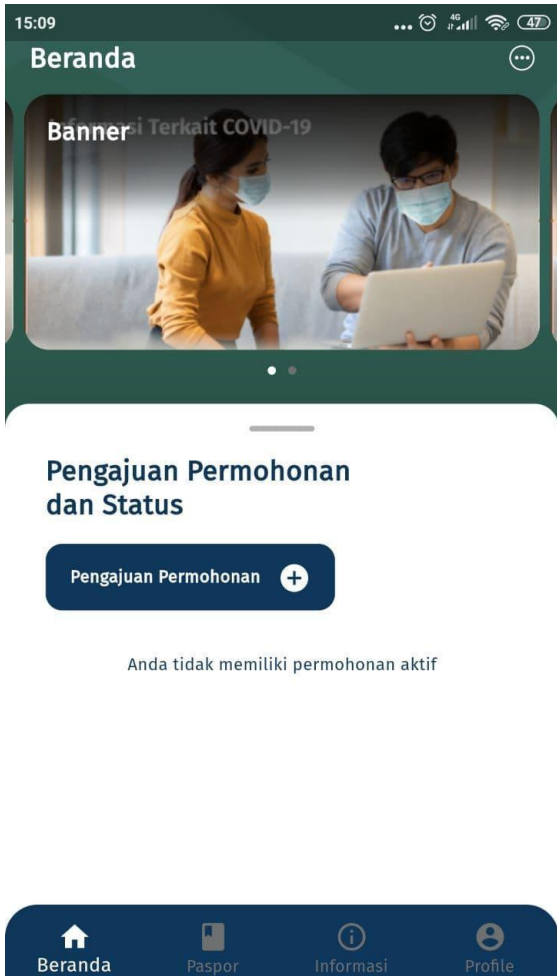

Cambar 3 1 Boranda M-Paspor

| Gambai | J. I | Deranua | ivi-raspoi |  |
|--------|------|---------|------------|--|
|        |      |         |            |  |

| [ <application m-paspor="">]</application> |  |                           |                  |
|--------------------------------------------|--|---------------------------|------------------|
| Last modification                          |  |                           | 15 Desember 2021 |
| Version: 2.0 Pa                            |  | Page <b>8</b> / <b>33</b> |                  |

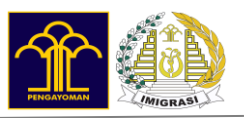

# 3.2. PENGAJUAN PERMOHONAN PASPOR

Langkah-langkah yang dilakukan untuk melakukan pengajuan paspor adalah sebagai berikut :

1. Pilih Permohonan Paspor Reguler

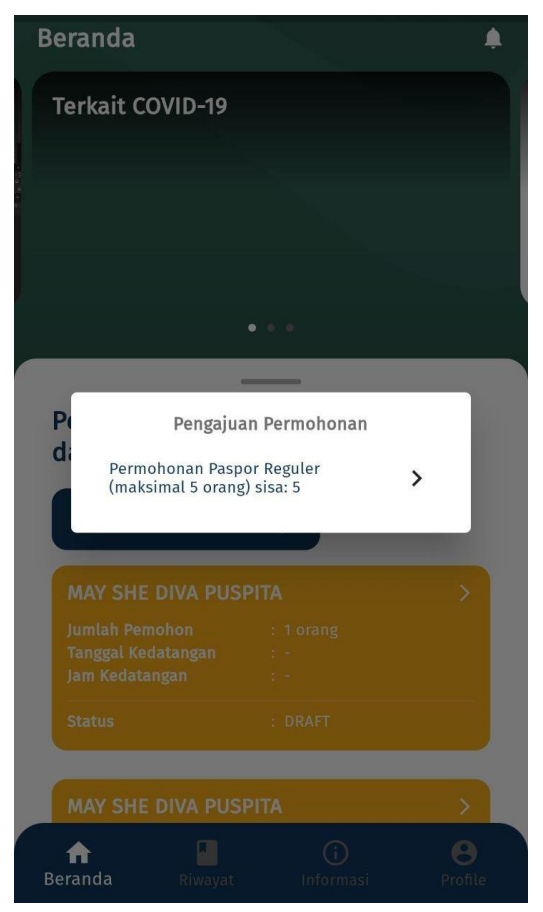

Gambar 3.2 Pengajuan Permohonan Paspor Reguler

| [ <application m-paspor="">]</application> |  |                           |                  |
|--------------------------------------------|--|---------------------------|------------------|
| Last modification                          |  |                           | 15 Desember 2021 |
| Version: 2.0                               |  | Page <b>9</b> / <b>33</b> |                  |

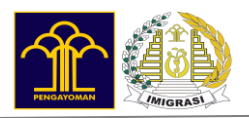

2. Pop Up Peringatan untuk mengisi data dengan benar

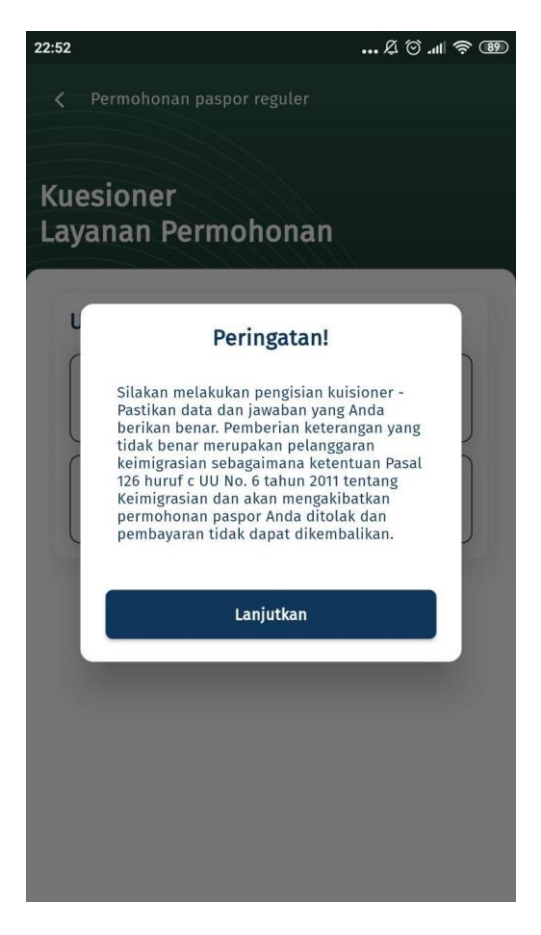

Gambar 3.3 Pop Up Peringatan

| [ <application m-paspor="">]</application> |  |                            |                  |
|--------------------------------------------|--|----------------------------|------------------|
| Last modification                          |  |                            | 15 Desember 2021 |
| Version: 2.0 Page                          |  | Page <b>10</b> / <b>33</b> |                  |

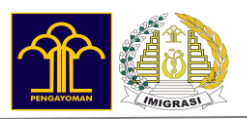

3. Pilih untuk siapa paspor di buat (Dewasa atau anak)

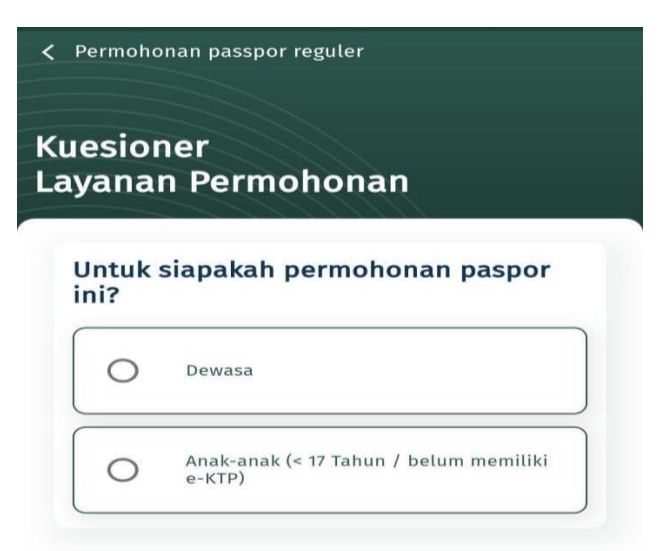

Gambar 3.4 Kuesioner Paspor untuk siapa paspor dibuat

4. Masukkan NIK

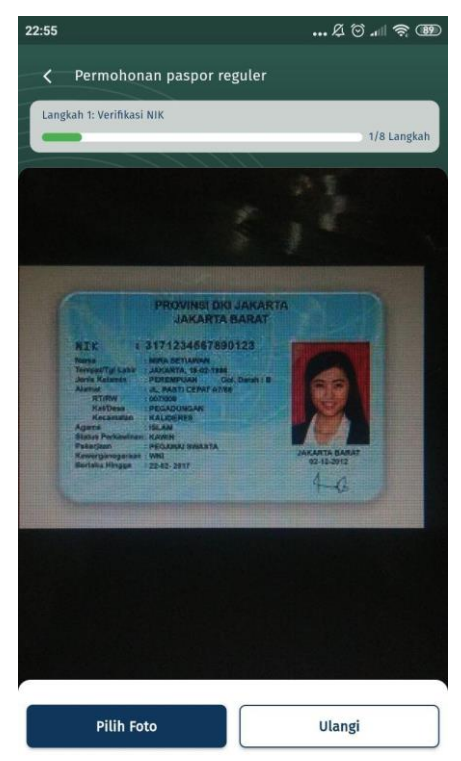

Gambar 3.5 Unggah foto NIK

Klik Pilih Foto, Lalu akan muncul form untuk mengisi Nama, Tanggal Lahir Dan NIK Pemohon.

| [ <application m-paspor="">]</application> |  |     |                            |
|--------------------------------------------|--|-----|----------------------------|
| Last modification                          |  |     | 15 Desember 2021           |
| Version:                                   |  | 2.0 | Page <b>11</b> / <b>33</b> |

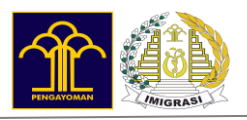

|                          | 1/8 Langka |
|--------------------------|------------|
|                          | >          |
| Nama Pemohon *           |            |
| Cth: Charlize Scavendish |            |
| Tanggal Lahir *          |            |
| dd/mm/yyyy               |            |
| Masukkan NIK             |            |
| Masukkan NIK Anda        |            |
|                          |            |

Gambar 3.6 Isi Nama, Tanggal Lahir Dan NIK

| [ <application m-paspor="">]</application> |  |                            |                  |
|--------------------------------------------|--|----------------------------|------------------|
| Last modification                          |  |                            | 15 Desember 2021 |
| Version: 2.0                               |  | Page <b>12</b> / <b>33</b> |                  |

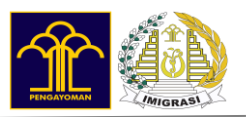

### 5. Mengisi Kuesioner

Pada tahap ini akan terdapat beberapa pertanyaan, yang menentukan jenis paspor apa yang kita butuhkan

| ngkah 2: Kuis    | ioner Permohonan Paspor (PERDIM)                                                                                                    |
|------------------|----------------------------------------------------------------------------------------------------|
|                  | 2/6 Lang                                                                                                    |
|                  |                                                                                                    |
| e Kemb           | ali ke pertanyaan sebelumnya                                                                                                    |
| <u> </u>         | an ne pertanyaan eesetanniya                                                                                                    |
|                  |                                                                                                    |
| Apakah           | anda sudah pernah memiliki                                                                                                    |
| Apakał<br>paspor | ı anda sudah pernah memiliki<br>?                                                                                                    |
| Apakah<br>paspor | n anda sudah pernah memiliki<br>?                                                                                                    |
| Apakah<br>paspor | n anda sudah pernah memiliki<br>?<br><sup>Belum</sup>                                                                                 |
| Apakah<br>paspor | anda sudah pernah memiliki<br>?<br>Belum<br>Belum pernah memiliki paspor atau belum pernah<br>mengajukan permohonan paspor            |
| Apakah<br>paspor | n anda sudah pernah memiliki<br>?<br>Belum<br>Belum pernah memiliki paspor atau belum pernah<br>mengajukan permohonan paspor          |
| Apakah<br>paspor | n anda sudah pernah memiliki<br>?<br>Belum<br>Belum pernah memiliki paspor atau belum pernah<br>mengajukan permohonan paspor<br>Sudah |

Gambar 3.7 Pertanyaan Kuesioner

| [ <application m-paspor="">]</application> |  |     |                            |
|--------------------------------------------|--|-----|----------------------------|
| Last modification                          |  |     | 15 Desember 2021           |
| Version: 2.0                               |  | 2.0 | Page <b>13</b> / <b>33</b> |

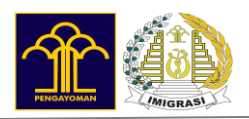

## Jawab pertanyaan kuesioner

| ah 2: K  | uisioner Permohonan Paspor (PERDIM) |
|----------|-------------------------------------|
|          | 2/8 Lan                             |
|          |                                     |
| Kem      | bali ke pertanyaan sebelumnya       |
| paka     | ah tujuan anda membuat<br>or?       |
|          | 2520247                             |
| 0        | BEROBAI                             |
| 0        | IIMDOH                              |
| 0        | омкон                               |
| 0        | RELAIAD                             |
| 0        | DELAJAN                             |
| 0        | BEKERIA FORMAL                      |
| 0        |                                     |
| 0        | ТКІ                                 |
|          |                                     |
|          | WISATA                              |
| <u> </u> |                                     |
|          |                                     |
| 0        | HAJI                                |
|          |                                     |

Gambar 3.8 Pertanyaan Kuesioner Tujuan Pembuatan Paspor

| [ <application m-paspor="">]</application> |  |     |                            |
|--------------------------------------------|--|-----|----------------------------|
| Last modification                          |  |     | 15 Desember 2021           |
| Version:                                   |  | 2.0 | Page <b>14</b> / <b>33</b> |

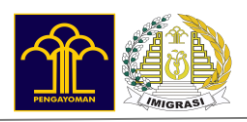

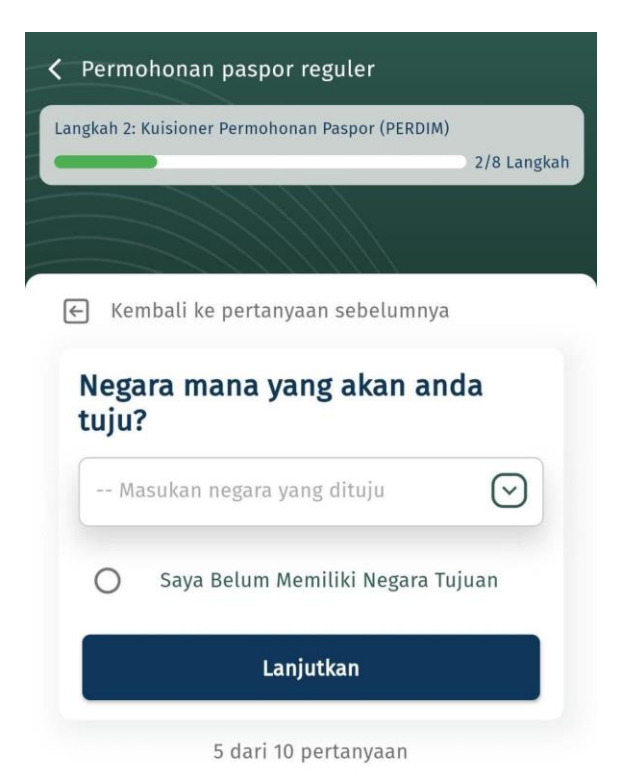

Gambar 3.9 Pertanyaan Kuesioner Negara yang dituju

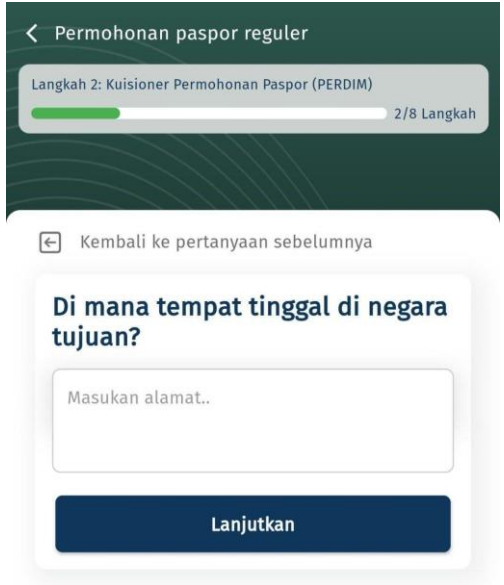

6 dari 10 pertanyaan

Gambar 3.10 Pertanyaan Kuesioner Dimana tempat tinggal di negara tujuan

| [ <application m-paspor="">]</application> |                  |                            |
|--------------------------------------------|------------------|----------------------------|
| Last modification                          | 15 Desember 2021 |                            |
| Version: 2.0 Page 1                        |                  | Page <b>15</b> / <b>33</b> |

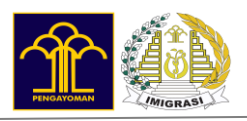

| < Permo      | honan paspor reguler                  |
|--------------|---------------------------------------|
| Langkah 2: H | Cuisioner Permohonan Paspor (PERDIM)  |
|              |                                       |
| € Ken        | ıbali ke pertanyaan sebelumnya        |
| Bera<br>luar | pa lama rencana tinggal di<br>negeri? |
| 0            | < 1 Bulan                             |
| 0            | < 6 Bulan                             |
| 0            | < 1 Tahun                             |
| 0            | < 5 Tahun                             |
| 0            | > 5 Tahun                             |

Gambar 3.11 Pertanyaan Kuesioner Berapa lama rencana tinggal di luar negeri

| [ <application m-paspor<="" th=""><th>&gt;]</th><th></th><th></th></application> | >] |     |                            |
|----------------------------------------------------------------------------------|----|-----|----------------------------|
| Last modification                                                                |    |     | 15 Desember 2021           |
| Version:                                                                         |    | 2.0 | Page <b>16</b> / <b>33</b> |

|     | Permohonan paspor reguler                                   |                         |
|-----|-------------------------------------------------------------|-------------------------|
| ngk | ah 2: Kuisioner Permohonan Paspor (PERDIM)                  |                         |
|     |                                                             | ) 2/8 Lan               |
|     |                                                             |                         |
| _   |                                                             |                         |
|     | Kembali ke pertanyaan sebelumnya                            |                         |
| N   | omor telepon keluarga/kerabat                               |                         |
| te  | rdekat Anda di Indonesia yang<br>ihuhungi?                  | dapat                   |
| Na  | ma Kerabat *                                                |                         |
| -   | Masukkan Nama Kerabat                                       |                         |
|     | mor Telenon *                                               |                         |
| No  | and receptin                                                |                         |
| No  | Cth: 08123456789                                            |                         |
| No  | Cth: 08123456789                                            |                         |
| Ke  | Cth: 08123456789<br>terangan Hubungan Keluarga *            |                         |
| Ke  | terangan Hubungan Keluarga *                                | $\overline{\mathbf{O}}$ |
| Ke  | terangan Hubungan Keluarga *                                | Ø                       |
| Ke  | terangan Hubungan Keluarga *<br>Pilih hubungan<br>Lanjutkan | $\overline{\bigcirc}$   |

Gambar 3.12 Pertanyaan Kuesioner Nomor Telepon Keluarga

| [ <application m-paspor<="" th=""><th>&gt;]</th><th></th><th></th></application> | >] |     |                            |
|----------------------------------------------------------------------------------|----|-----|----------------------------|
| Last modification                                                                |    |     | 15 Desember 2021           |
| Version:                                                                         |    | 2.0 | Page <b>17</b> / <b>33</b> |

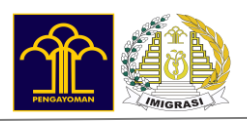

| Permohonan paspor reguler                                                      |
|--------------------------------------------------------------------------------|
| Langkah 2: Kuisioner Permohonan Paspor (PERDIM)<br>2/8 Langkah                 |
|                                                                                |
| ← Kembali ke pertanyaan sebelumnya                                             |
| Nomor telepon keluarga/kerabat<br>di negara tujuan? (Opsional)<br>Nama Kerabat |
| Masukkan Nama Kerabat                                                          |
| Nomor Telepon                                                                  |
| Cth: 08123456789                                                               |
| Keterangan Hubungan                                                            |
| Pilih hubungan                                                                 |
|                                                                                |
| Lanjutkan                                                                      |
| Saya tidak memiliki keluarga atau kerabat di negara tujuan                     |

Gambar 3.13 Pertanyaan Kuesioner Nomor Telepon Keluarga Di Negara Tujuan

| [ <application m-paspor:<="" th=""><th>&gt;]</th><th></th><th></th></application> | >] |     |                            |
|-----------------------------------------------------------------------------------|----|-----|----------------------------|
| Last modification                                                                 |    |     | 15 Desember 2021           |
| Version:                                                                          |    | 2.0 | Page <b>18</b> / <b>33</b> |

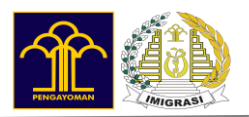

#### 6. Unggah dokumen persyaratan

Unggah dokumen persyaratan yang diperlukan kemudian klik lanjutkan.

| Permononan paspor                                                           | reguler                                                        |
|-----------------------------------------------------------------------------|----------------------------------------------------------------|
| angkah 3: Unggah Dokumen                                                    | 3/8 Langka                                                     |
|                                                                             |                                                                |
|                                                                             |                                                                |
| 🗲 Kembali ke pertany                                                        | aan sebelumnya                                                 |
| Layanan yang cocok untu<br><b>Baru.</b> Anda perlu mengu<br>dokumen berikut | ik Anda adalah <b>Paspor</b><br>nggah kelengkapan              |
| *) Unggah Dokumen hanya bis                                                 | a berbentuk JPG.                                               |
| Nama Pemohon *                                                              |                                                                |
| Мау                                                                         |                                                                |
| Tanggal Lahir *                                                             | Jenis Kelamin *                                                |
| 01/05/2003                                                                  | Pilih satu 🕑                                                   |
| e-Ktp *                                                                     |                                                                |
| Berhasil Diunggah 🗙                                                         | 4de93ae5121464f3f80d98f<br>8654a8996.jpg                       |
| Kartu Keluarga *                                                            |                                                                |
| Foto Dokumen 🙆                                                              | Unggah Dokumen +                                               |
| Akta kelahiran/ijazah<br>nikah/surat baptis * 🕻                             | /akta perkawinan/buku                                          |
| Foto Dokumen                                                                | Unggah Dokumen 🕇                                               |
| Jenis Paspor * 💿                                                            |                                                                |
| Pilih satu jenis pas                                                        | por 🕑                                                          |
| *) Wajib diisi. Dokumen yang<br>bentuk .JPEG, dengan ukuran                 | dapat di unggah adalah dalam<br>minimal 100kb, maksimal 400kb. |
|                                                                             |                                                                |

Gambar 3.14 Form unggah dokumen

| [ <application m-paspor:<="" th=""><th>&gt;]</th><th></th><th></th></application> | >] |     |                            |
|-----------------------------------------------------------------------------------|----|-----|----------------------------|
| Last modification                                                                 |    |     | 15 Desember 2021           |
| Version:                                                                          |    | 2.0 | Page <b>19</b> / <b>33</b> |

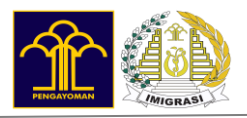

| ngkah 4: Data Tambahan Pemohon (1/2)                                                                                                    | 4/8 Langka                            |
|----------------------------------------------------------------------------------------------------|---------------------------------------|
|                                                                                                    |                                       |
| 🗧 Kembali ke pertanyaan sebelumnya                                                                                                    |                                       |
| ebelum melanjutkan ke penyimpanan draft pemoh<br>elakukan pengisian data dibawah ini. Data yang di<br>arus sesuai dengan keterangan pada KTP pemohon<br>enggunakan (*) wajib diisi. | on, harap<br>bawah ini<br>. Data yang |
| ALAMAT SESUAI KTP                                                                                                    |                                       |
| Alamat Sesuai KTP *                                                                                                    |                                       |
| Masukkan Alamat                                                                                                    |                                       |
| Provinsi Sesuai KTP *                                                                                                    |                                       |
| Cari Provinsi                                                                                                    | $\odot$                               |
| Kabupaten / Kota Sesuai KTP *                                                                                                    |                                       |
| Harap Pilih Provinsi terlebih dahulu                                                                                                    | $\odot$                               |
| Kecamatan Sesuai KTP *                                                                                                    |                                       |
| Harap Pilih Kabupaten terlebih dahulu                                                                                                    | $\odot$                               |
| Kode Pos Sesuai KTP                                                                                                    |                                       |
| Haran Pilih Kecamatan terlebih dabulu                                                                                                    | 0                                     |
| ALAMAT SEKARANG (DOMISILI)                                                                                                    |                                       |
| Alamat Sekarang sesuai dengan KTP                                                                                                    |                                       |
| Alamat Sekarang*                                                                                                    |                                       |
| Masukkan Alamat                                                                                                    |                                       |
| Provinsi *                                                                                                    |                                       |
| Cari Provinsi                                                                                                    | $\overline{\bigcirc}$                 |
| Kabupaten / Kota *                                                                                                    |                                       |
| Harap Pilih Provinsi terlebih dahulu                                                                                                    | $\odot$                               |
| Kecamatan *                                                                                                    |                                       |
| Harap Pilih Kabupaten terlebih dahulu                                                                                                    | $\odot$                               |
|                                                                                                    |                                       |
| Kode Pos                                                                                                    |                                       |

Gambar 3.15 Form Data Tambahan Pemohon (1/2)

| [ <application m-paspor<="" th=""><th>&gt;]</th><th></th><th></th></application> | >] |     |                            |
|----------------------------------------------------------------------------------|----|-----|----------------------------|
| Last modification                                                                |    |     | 15 Desember 2021           |
| Version:                                                                         |    | 2.0 | Page <b>20</b> / <b>33</b> |

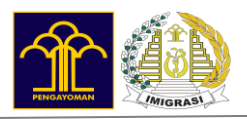

| KETERANGAN PASANGAN PEMOHON (272)   */8 Langkah   */8 Langkah   Status Sipil   * Pilih Kewarganegaraan Ibu   **   KETERANGAN PASANGAN PEMOHON   Nama Ayah   KETERANGAN PASANGAN PEMOHON (OPSIONAL)   KETERANGAN PASANGAN PEMOHON (OPSIONAL)   Nama Pasangan   Masukkan Alamat Pasangan                                                                                                    | Permohonan paspor reguler                                                                                                |                         |
|----------------------------------------------------------------------------------------------------|----------------------------------------------------------------------------------------------------|-------------------------|
| Kembali ke pertanyaan sebelumnya   Sebelum melanjutkan ke penyimpanan draft pemohon, harap   Sebelum melanjutkan ke penyimpanan draft pemohon, harap   KETERANGAN PEMOHON   Alamat Orang Tua *   Masukkan Alamat Orang Tua   Tempat Lahir *   Masukan tempat lahir   Pekerjaan *   Masukan pekerjaan   Nomor Telepon *   Cth: 08123456789   Status Sipil *   Pilih Status Sipil   Masukan Nama Ibu   Ketterangan an Ibu *   Masukan Nama Ibu   Ketterangaraan Ibu *   Masukan Nama Ibu   Ketterangaraan Ibu *   Masukan Nama Ibu   Ketterangaraan Ibu *   Masukan Nama Ibu   Ketterangaraan Ibu *   Masukan Nama Ibu   Ketterangaraan Ibu *   Masukan Nama Ayah.   Masukan Nama Ayah.   Masukan Nama Ayah.   Masukan Nama Ayah.   Masukan Nama Ayah.   Masukan Nama Ayah.   Masukan Nama Ayah.   Masukan Nama Ayah.   Masukkan Alamat Pasangan.   Masukkan Alamat Pasangan.   Masukkan Alamat Pasangan.   Masukan Nama Pasangan.   Masukan Nama Pasangan.   Masukan Nama Pasangan.                                                                | Langkah 4: Data Tambahan Pemohon (2/2)                                                                                   | 4/8 Langkah             |
| Embali ke pertanyaan sebelumnya   Sebelum melanjutkan ke penyimpanan draft pemohon, harap melakukan pengisian data dibawah ini. Data yang menggunakan (y waji disi.)   KETERANGAN PEMOHON   Alamat Orang Tua *   Masukkan Alamat Orang Tua   Tempat Lahir *   Masukan tempat lahir   Pekerjaan *   Masukan pekerjaan   Nomor Telepon *   Cth: 08123456789   Status Sipil *   Pilih Status Sipil   Masukan Nama Ibu   Ketterangan an Ibu *   Masukan Nama Ibu   Ketterangan an Ibu *   Masukan Nama Ibu   Ketterangan an Ibu *   Masukan Nama Ibu   Ketterangan an Ibu *   Masukan Nama Ibu   Ketterangan an Ibu *   Masukan Nama Ibu   Ketterangan an Ayah.   Masukan Nama Ayah   Masukan Nama Ayah   Masukan Nama Ayah   Masukan Nama Ayah   Masukan Nama Ayah   Masukan Nama Ayah   Masukkan Alamat Pasangan   Masukkan Alamat Pasangan   Masukkan Alamat Pasangan                                                                                                    |                                                                                                    |                         |
| Sebelum melanjutkan ke penyimpanan draft pemohon, harap<br>melakukan pengisian data dibawah ini. Data yang menggunakan<br>(*) wajib disi.<br>KETERANGAN PEMOHON<br>Alamat Orang Tua *<br>Masukkan Alamat Orang Tua<br>Tempat Lahir *<br>Masukan tempat lahir<br>Pekerjaan *<br>Masukan pekerjaan<br>Nomor Telepon *<br>Cth: 08123456789<br>Status Sipil *<br>Pilih Status Sipil ©<br>KETERANGAN IBU PEMOHON<br>Nama ibu *<br>Masukan Nama Ibu<br>Kewarganegaraan Ibu *<br>Pilih Kewarganegaraan Ibu ©<br>KETERANGAN AYAH PEMOHON (OPSIONAL)<br>Nama Ayah<br>Masukan Nama Ayah<br>Kewarganegaraan Ayah<br>Pilih Kewarganegaraan Ayah<br>Cth: 08120456789<br>KETERANGAN AYAH PEMOHON (OPSIONAL)<br>KETERANGAN AYAH PEMOHON (OPSIONAL)<br>KETERANGAN AYAH PEMOHON (OPSIONAL)<br>Masukan Nama Ayah<br>KETERANGAN PASANGAN PEMOHON (OPSIONAL)<br>Masukkan Alamat Pasangan<br>Masukkan Alamat Pasangan<br>Masukan Nama Pasangan.<br>Masukan Nama Pasangan.                                                                                              | 🗲 Kembali ke pertanyaan sebelumnya                                                                                       |                         |
| KETERANGAN PEMOHON   Alamat Orang Tua *   Masukkan Alamat Orang Tua   Tempat Lahir *   Masukan tempat lahir   Pekerjaan *   Masukan pekerjaan   Nomor Telepon *   Cth: 08123456789   Status Sipil *   Pilih Status Sipil   Masukan Nama Ibu.   KETERANGAN IBU PEMOHON   Nama ibu *   Masukan Nama Ibu.   KETERANGAN NAMP PEMOHON (OPSIONAL)   Nama Ayah   Masukan Nama Ayah.   KETERANGAN PASANGAN PEMOHON (OPSIONAL)   Nama Ayah   Cur- Pilih Kewarganegaraan Ayah   Cur- Pilih Kewarganegaraan Ayah   Masukan Nama Ayah.   Kemarganegaraan Ayah   Masukan Nama Ayah.   Masukan Nama Ayah.   Masukan Nama Ayah.   Masukan Nama Ayah.   Masukan Nama Ayah.   Masukan Nama Ayah.   Masukan Nama Ayah.   Masukan Nama Ayah.   Masukan Nama Pasangan.   Masukan Alamat Pasangan.   Masukan Nama Pasangan.   Masukan Nama Pasangan.                                                                                                    | Sebelum melanjutkan ke penyimpanan draft pemoh<br>melakukan pengisian data dibawah ini. Data yang me<br>(*) wajib diisi. | on, harap<br>enggunakan |
| Alamat Orang Tua * Masukkan Alamat Orang Tua  Tempat Lahir * Masukan tempat lahir  Pekerjaan * Masukan pekerjaan Nomor Telepon * Cth: 08123456789 Status Sipil * Cth: 08123456789 Status Sipil * Cth: 08123456789 KETERANGAN IBU PEMOHON Nama Ibu Kewarganegaraan Ibu * KETERANGAN IBU PEMOHON Nama Ibu Kewarganegaraan Ibu * COMPARIMAN COPSIONAL) Nama Ayah Masukan Nama Ayah Kewarganegaraan Ayah COMPARIMAN PEMOHON (OPSIONAL) KETERANGAN PASANGAN PEMOHON (OPSIONAL) KETERANGAN PASANGAN PEMOHON (OPSIONAL) KETERANGAN PASANGAN PEMOHON (OPSIONAL) KETERANGAN PASANGAN PEMOHON (OPSIONAL) KETERANGAN PASANGAN PEMOHON (OPSIONAL) KETERANGAN PASANGAN PEMOHON (OPSIONAL) Masukkan Alamat Pasangan Nama Pasangan Masukan Nama Pasangan                                                                                                    | KETERANGAN PEMOHON                                                                                                    |                         |
| Masukkan Alamat Orang Tua   Tempat Lahir *   Masukan tempat lahir   Pekerjaan *   Masukan pekerjaan   Nomor Telepon *   Cth: 08123456789   Status Sipil *   Pilih Status Sipil   KETERANGAN IBU PEMOHON   Nama Ibu *   Masukan Nama Ibu   Kewarganegaraan Ibu *   Pilih Kewarganegaraan Ibu *   KETERANGAN AYAH PEMOHON (OPSIONAL)   Nama Ayah   Masukan Nama Ayah   KETERANGAN PASANGAN PEMOHON (OPSIONAL)   Nama Pasangan   Masukkan Alamat Pasangan   Nama Pasangan   Masukan Nama Pasangan                                                                                                    | Alamat Orang Tua *                                                                                                    |                         |
| Tempat Lahir *   Masukan tempat lahir   Pekerjaan *   Masukan pekerjaan   Nomor Telepon *   Ctt: 08123456789   Status Sipil *   Pilih Status Sipil   Masukan Nama Ibu.   KETERANGAN IBU PEMOHON   Nama ibu *   Masukan Nama Ibu.   Kewarganegaraan Ibu *   Pilih Kewarganegaraan Ibu *   Pilih Kewarganegaraan Ibu *   Masukan Nama Ayah.   KETERANGAN PASANGAN PEMOHON (OPSIONAL)   Nama Ayah   Ctt: Pilih Kewarganegaraan Ayah   Ctt: Pilih Kewarganegaraan Ayah   Masukkan Alamat Pasangan   Masukkan Alamat Pasangan   Kewarganegaraan Pasangan   Pilih Kewarganegaraan Pasangan                                                                                                    | Masukkan Alamat Orang Tua                                                                                                |                         |
| Masukan tempat lahir<br>Pekerjaan *<br>Masukan pekerjaan<br>Nomor Telepon *<br>Cth: 08123456789<br>Status Sipil *<br>Pilih Status Sipil ©<br>KETERANGAN IBU PEMOHON<br>Nama ibu *<br>Masukan Nama Ibu<br>Kewarganegaraan Ibu ®<br>Pilih Kewarganegaraan Ibu ©<br>KETERANGAN AYAH PEMOHON (OPSIONAL)<br>Nama Ayah<br>Masukan Nama Ayah<br>Kewarganegaraan Ayah<br>Pilih Kewarganegaraan Ayah<br>CTHERANGAN PASANGAN PEMOHON (OPSIONAL)<br>KETERANGAN PASANGAN PEMOHON (OPSIONAL)<br>KETERANGAN PASANGAN PEMOHON (OPSIONAL)<br>KETERANGAN PASANGAN PEMOHON (OPSIONAL)<br>KETERANGAN PASANGAN PEMOHON (OPSIONAL)<br>Masukkan Alamat Pasangan<br>Masukan Nama Pasangan<br>Masukan Nama Pasangan                                                                                                    | Tempat Lahir *                                                                                                    |                         |
| Pekerjaan *   Masukan pekerjaan   Nomor Telepon *   Cth: 08123456789   Status Sipil *   Pillh Status Sipil   Masukan Nama Ibu   KETERANGAN IBU PEMOHON   Nama ibu *   Masukan Nama Ibu   Kewarganegaraan Ibu *   Pilih Kewarganegaraan Ibu   KETERANGAN AYAH PEMOHON (OPSIONAL)   Nama Ayah   Masukan Nama Ayah   Kewarganegaraan Ayah   Pilih Kewarganegaraan Ayah   Pilih Kewarganegaraan Ayah   Masukkan Alamat Pasangan   Masukkan Alamat Pasangan   Masukan Nama Pasangan                                                                                                    | Masukan tempat lahir                                                                                                    |                         |
| Masukan pekerjaan<br>Nomor Telepon •<br>Cth: 08123456789<br>Status Sipil •<br>Pilih Status Sipil •<br>KETERANGAN IBU PEMOHON<br>Nama ibu •<br>Masukan Nama Ibu<br>Kewarganegaraan Ibu •<br>Pilih Kewarganegaraan Ibu •<br>KETERANGAN AYAH PEMOHON (OPSIONAL)<br>Nama Ayah<br>Masukan Nama Ayah<br>Kewarganegaraan Ayah<br>Pilih Kewarganegaraan Ayah<br>• Pilih Kewarganegaraan Ayah<br>• Pilih Kewarganegaraan Ayah<br>Masukkan Alamat Pasangan<br>Masukkan Alamat Pasangan<br>Masukan Nama Pasangan                                                                                                    | Pekerjaan *                                                                                                    |                         |
| Nomor Telepon *  Cth: 08123456789  Status Sipil *  Pilih Status Sipil   KETERANGAN IBU PEMOHON  Nama ibu *  Masukan Nama Ibu  Kewarganegaraan Ibu *  Pilih Kewarganegaraan Ibu  KETERANGAN AYAH PEMOHON (OPSIONAL)  Nama Ayah  Pilih Kewarganegaraan Ayah  KETERANGAN PASANGAN PEMOHON (OPSIONAL)  KETERANGAN PASANGAN PEMOHON (OPSIONAL) | Masukan pekerjaan                                                                                                    |                         |
| Cth: 08123456789<br>Status Sipil *<br>Pilih Status Sipil ©<br>KETERANGAN IBU PEMOHON<br>Nama Ibu *<br>Masukan Nama Ibu<br>Kewarganegaraan Ibu *<br>Pilih Kewarganegaraan Ibu ©<br>KETERANGAN AYAH PEMOHON (OPSIONAL)<br>Nama Ayah<br>Masukan Nama Ayah<br>Kewarganegaraan Ayah<br>Pilih Kewarganegaraan Ayah ©<br>KETERANGAN PASANGAN PEMOHON (OPSIONAL)<br>Alamat Pasangan<br>Masukkan Alamat Pasangan<br>Nama Pasangan<br>Masukan Nama Pasangan<br>Kewarganegaraan Pasangan                                                                                                    | Nomor Telepon *                                                                                                    |                         |
| Status Sipil *  Pilih Status Sipil  KETERANGAN IBU PEMOHON Nama ibu *  Masukan Nama Ibu  Kewarganegaraan Ibu *  Pilih Kewarganegaraan Ibu  KETERANGAN AYAH PEMOHON (OPSIONAL) Nama Ayah Masukan Nama Ayah  Kewarganegaraan Ayah Pilih Kewarganegaraan Ayah  KETERANGAN PASANGAN PEMOHON (OPSIONAL)  KETERANGAN PASANGAN PEMOHON (OPSIONAL)  KETERANGAN PASANGAN PEMOHON (OPSIONAL)  KETERANGAN PASANGAN PEMOHON (OPSIONAL)  KETERANGAN PASANGAN PEMOHON (OPSIONAL)  KETERANGAN PASANGAN PEMOHON (OPSIONAL)  KETERANGAN PASANGAN PEMOHON (OPSIONAL)  KETERANGAN PASANGAN PEMOHON (OPSIONAL)  KETERANGAN PASANGAN PEMOHON (OPSIONAL)  KETERANGAN PASANGAN PEMOHON (OPSIONAL)  KETERANGAN PASANGAN PEMOHON (OPSIONAL)  KETERANGAN PASANGAN PEMOHON (OPSIONAL)  KETERANGAN PASANGAN PEMOHON (OPSIONAL)  KETERANGAN PASANGAN PEMOHON (OPSIONAL)                                                                                                    | Cth: 08123456789                                                                                                    |                         |
| Pilih Status Sipil   KETERANGAN IBU PEMOHON   Nama ibu •   Masukan Nama Ibu   Kewarganegaraan Ibu •   Pilih Kewarganegaraan Ibu   V   KETERANGAN AYAH PEMOHON (OPSIONAL)   Nama Ayah   Masukan Nama Ayah   Kewarganegaraan Ayah   Pilih Kewarganegaraan Ayah   V   KETERANGAN PASANGAN PEMOHON (OPSIONAL)   Alamat Pasangan   Masukkan Alamat Pasangan   Nama Pasangan   Masukan Nama Pasangan                                                                                                    | Status Sipil *                                                                                                    |                         |
| KETERANGAN IBU PEMOHON   Nama Ibu *   Masukan Nama Ibu   Kewarganegaraan Ibu *   Pilih Kewarganegaraan Ibu   KETERANGAN AYAH PEMOHON (OPSIONAL)   Nama Ayah   Masukan Nama Ayah   Kewarganegaraan Ayah   Pilih Kewarganegaraan Ayah   Comparison   KETERANGAN PASANGAN PEMOHON (OPSIONAL)   Nama Pasangan   Masukkan Alamat Pasangan   Nama Pasangan   Masukan Nama Pasangan                                                                                                    | Pilih Status Sipil                                                                                                    | $\odot$                 |
| Nama ibu *          Masukan Nama Ibu         Kewarganegaraan Ibu *         Pilih Kewarganegaraan Ibu •         KETERANGAN AYAH PEMOHON (OPSIONAL)         Nama Ayah         Masukan Nama Ayah         Kewarganegaraan Ayah         Pilih Kewarganegaraan Ayah         Pilih Kewarganegaraan Ayah         Masukan Nama Ayah         Ketteranganegaraan Ayah         Pilih Kewarganegaraan Ayah         Masukkan Alamat Pasangan         Masukkan Alamat Pasangan         Masukan Nama Pasangan         Masukan Nama Pasangan                                                                                                    | KETERANGAN IBU PEMOHON                                                                                                   |                         |
| Masukan Nama Ibu<br>Kewarganegaraan Ibu *<br>Pilih Kewarganegaraan Ibu<br>KETERANGAN AYAH PEMOHON (OPSIONAL)<br>Nama Ayah<br>Masukan Nama Ayah<br>Kewarganegaraan Ayah<br>Pilih Kewarganegaraan Ayah<br>KETERANGAN PASANGAN PEMOHON (OPSIONAL)<br>KETERANGAN PASANGAN PEMOHON (OPSIONAL)<br>KETERANGAN PASANGAN PEMOHON (OPSIONAL)<br>KETERANGAN PASANGAN PEMOHON (OPSIONAL)<br>Masukkan Alamat Pasangan<br>Masukkan Alamat Pasangan<br>Masukan Nama Pasangan<br>Kewarganegaraan Pasangan                                                                                                    | Nama ibu *                                                                                                    |                         |
| Kewarganegaraan Ibu *   Pilih Kewarganegaraan Ibu   KETERANGAN AYAH PEMOHON (OPSIONAL)   Nama Ayah   Masukan Nama Ayah   Kewarganegaraan Ayah   Pilih Kewarganegaraan Ayah   KETERANGAN PASANGAN PEMOHON (OPSIONAL)   Alamat Pasangan   Masukkan Alamat Pasangan   Nama Pasangan   Masukan Nama Pasangan   Kewarganegaraan Pasangan   Pilih Kewarganegaraan Pasangan                                                                                                    | Masukan Nama Ibu                                                                                                    |                         |
| Pilih Kewarganegaraan Ibu   KETERANGAN AYAH PEMOHON (OPSIONAL)   Nama Ayah   Masukan Nama Ayah   Kewarganegaraan Ayah   Pilih Kewarganegaraan Ayah   KETERANGAN PASANGAN PEMOHON (OPSIONAL)   Alamat Pasangan   Masukkan Alamat Pasangan   Nama Pasangan   Masukan Nama Pasangan   Kewarganegaraan Pasangan   Pilih Kewarganegaraan Pasangan                                                                                                    | Kewarganegaraan Ibu *                                                                                                    |                         |
| KETERANGAN AYAH PEMOHON (OPSIONAL)   Nama Ayah   Masukan Nama Ayah   Kewarganegaraan Ayah   Pilih Kewarganegaraan Ayah   KETERANGAN PASANGAN PEMOHON (OPSIONAL)   Alamat Pasangan   Masukkan Alamat Pasangan   Nama Pasangan   Masukan Nama Pasangan   Kewarganegaraan Pasangan   Pilih Kewarganegaraan Pasangan                                                                                                    | Pilih Kewarganegaraan Ibu                                                                                                | $\odot$                 |
| Nama Ayah         Masukan Nama Ayah         Kewarganegaraan Ayah         Pilih Kewarganegaraan Ayah         V         KETERANGAN PASANGAN PEMOHON (OPSIONAL)         Alamat Pasangan         Masukkan Alamat Pasangan         Nama Pasangan         Masukan Nama Pasangan         Kewarganegaraan Pasangan         Pilih Kewarganegaraan Pasangan                                                                                                    | KETERANGAN AYAH PEMOHON (OPSIONAL)                                                                                       |                         |
| Masukan Nama Ayah<br>Kewarganegaraan Ayah<br>Pilih Kewarganegaraan Ayah<br>()<br>KETERANGAN PASANGAN PEMOHON (OPSIONAL)<br>Alamat Pasangan<br>Masukkan Alamat Pasangan<br>Nama Pasangan<br>Masukan Nama Pasangan<br>Kewarganegaraan Pasangan<br>Pilih Kewarganegaraan Pasangan                                                                                                    | Nama Ayah                                                                                                    |                         |
| Kewarganegaraan Ayah         Pilih Kewarganegaraan Ayah         KETERANGAN PASANGAN PEMOHON (OPSIONAL)         Alamat Pasangan         Masukkan Alamat Pasangan         Nama Pasangan         Masukan Nama Pasangan         Kewarganegaraan Pasangan         Pilih Kewarganegaraan Pasangan                                                                                                    | Masukan Nama Ayah                                                                                                    |                         |
| • Pilih Kewarganegaraan Ayah         •         КЕТЕRANGAN РАЗАНGAN РЕМОНОМ (OPSIONAL)         Alamat Pasangan         Masukkan Alamat Pasangan         Nama Pasangan         Masukan Nama Pasangan         Kewarganegaraan Pasangan         Pilih Kewarganegaraan Pasangan                                                                                                    | Kewarganegaraan Ayah                                                                                                    |                         |
| KETERANGAN PASANGAN PEMOHON (OPSIONAL)<br>Alamat Pasangan<br>Masukkan Alamat Pasangan<br>Nama Pasangan<br>Masukan Nama Pasangan<br>Kewarganegaraan Pasangan<br>Pilih Kewarganegaraan Pasangan                                                                                                    | Pilih Kewarganegaraan Ayah                                                                                               | $\odot$                 |
| Alamat Pasangan<br>Masukkan Alamat Pasangan<br>Nama Pasangan<br>Masukan Nama Pasangan<br>Kewarganegaraan Pasangan                                                                                                    | KETERANGAN PASANGAN PEMOHON (OPSIONA                                                                                     | L)                      |
| Masukkan Alamat Pasangan<br>Nama Pasangan<br>Masukan Nama Pasangan<br>Kewarganegaraan Pasangan<br>Pilih Kewarganegaraan Pasangan                                                                                                    | Alamat Pasangan                                                                                                    |                         |
| Nama Pasangan<br>Masukan Nama Pasangan<br>Kewarganegaraan Pasangan<br>Pilih Kewarganegaraan Pasangan                                                                                                    | Masukkan Alamat Pasangan                                                                                                 |                         |
| Masukan Nama Pasangan<br>Kewarganegaraan Pasangan<br>Pilih Kewarganegaraan Pasangan                                                                                                    | Nama Pasangan                                                                                                    |                         |
| Kewarganegaraan Pasangan Pilih Kewarganegaraan Pasangan                                                                                                    | Masukan Nama Pasangan                                                                                                    |                         |
| Pilih Kewarganegaraan Pasangan 🕥                                                                                                    | Kewarganegaraan Pasangan                                                                                                 |                         |
| -                                                                                                    | Pilih Kewarganegaraan Pasangan                                                                                           | $\odot$                 |

Gambar 3.16 Form Data Tambahan Pemohon (2/2)

| [ <application m-paspo<="" th=""><th>r&gt;]</th><th></th><th></th></application> | r>] |     |                            |
|----------------------------------------------------------------------------------|-----|-----|----------------------------|
| Last modification                                                                |     |     | 15 Desember 2021           |
| Version:                                                                         |     | 2.0 | Page <b>21</b> / <b>33</b> |

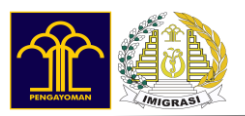

7. Pilih Tambah Daftar Pemohon

Untuk menambah data pemohon dengan cara mengklik tombol Tambah Pemohon.

| Data Pemoho          | on | Tambah<br>Pemohon +     |
|----------------------|----|-------------------------|
| Pemohon 1            |    | ۵ (                     |
| May                  |    |                         |
| NIK                  | :  | 3274054105030001        |
| Jenis Kelamin        | :  | Wanita                  |
| Tujuan<br>Permohonan | :  | Wisata / Liburan        |
| Jenis<br>Permohonan  | :  | Permohonan Baru         |
| Jenis Paspor         | :  | Paspor Biasa Elektronik |
|                      |    |                         |

Gambar 3.17 Tambah Pemohon

Setelah klik tombol tambah pemohon maka akan muncul form pertanyaan kuesioner. User dapat mengisi kembali pertanyaan kuesioner.

| [ <application m-paspor="">]</application> |  |     |                            |  |
|--------------------------------------------|--|-----|----------------------------|--|
| Last modification                          |  |     | 15 Desember 2021           |  |
| Version:                                   |  | 2.0 | Page <b>22</b> / <b>33</b> |  |

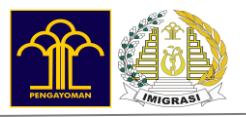

Setelah mengisi semua pertanyaan kuesioner maka akan data pemohon akan bertambah seperti gambar di bawah ini.

| Y Permohonan paspor reguler |       |                                     |           |  |  |
|-----------------------------|-------|-------------------------------------|-----------|--|--|
| Langkah 5: Jenis Permohon   | an da | n Data Pemohon<br>5/8               | Langkah   |  |  |
|                             | 1     |                                     |           |  |  |
| Data Pemohon                |       | Tambah<br>Pemohon                   | +         |  |  |
| Pemohon 1                   |       | ١                                   | $\oslash$ |  |  |
| May                         |       |                                     |           |  |  |
| NIK                         | :     | 3274054105030001                    |           |  |  |
| Jenis Kelamin               | :     | Wanita                              |           |  |  |
| Tujuan<br>Permohonan        | :     | Wisata / Liburan                    |           |  |  |
| Jenis<br>Permohonan         | :     | Permohonan Baru                     |           |  |  |
| Jenis Paspor                | :     | Paspor Biasa Elektr                 | onik      |  |  |
| Pemohon 2                   |       | ۲                                   | $\oslash$ |  |  |
| Maria                       |       |                                     |           |  |  |
| NIK                         | :     | 3376015312960002                    |           |  |  |
| Jenis Kelamin               | :     | Wanita                              |           |  |  |
| Tujuan<br>Permohonan        | :     | Wisata / Liburan                    |           |  |  |
| Jenis<br>Permohonan         | :     | Permohonan Baru                     |           |  |  |
| Jenis Paspor                | ;     | Paspor Biasa Elektr<br>Polikarbonat | onik      |  |  |

Gambar 3.18 Daftar Pemohon

| [ <application m-paspor<="" th=""><th>&gt;]</th><th></th><th></th></application> | >] |     |                            |
|----------------------------------------------------------------------------------|----|-----|----------------------------|
| Last modification                                                                |    |     | 15 Desember 2021           |
| Version:                                                                         |    | 2.0 | Page <b>23</b> / <b>33</b> |

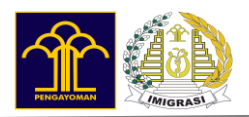

8. Pilih Kantor Imigrasi

Pilih lokasi kantor imigrasi tujuan terdekat

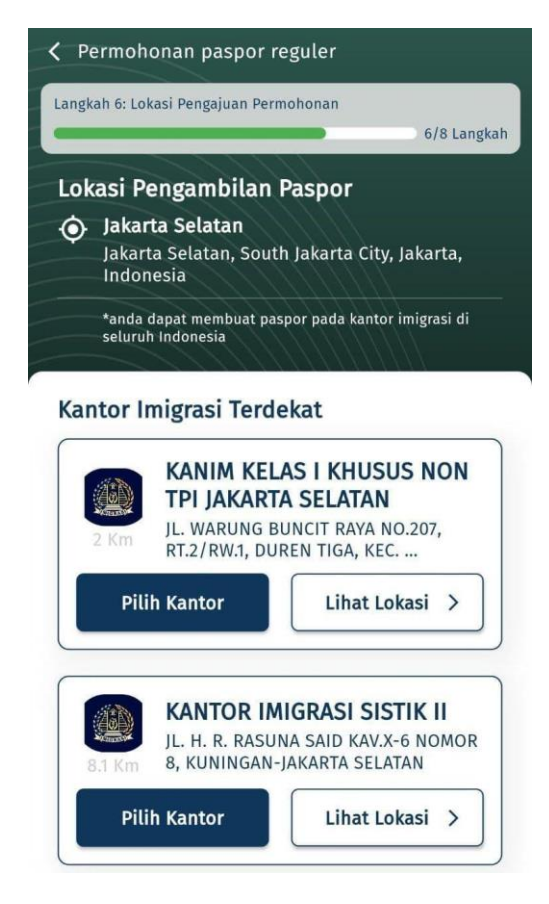

Gambar 3.19 Pilih Kantor Imigrasi

| [ <application m-paspor<="" th=""><th>&gt;]</th><th></th><th></th></application> | >] |     |                            |
|----------------------------------------------------------------------------------|----|-----|----------------------------|
| Last modification                                                                |    |     | 15 Desember 2021           |
| Version:                                                                         |    | 2.0 | Page <b>24</b> / <b>33</b> |

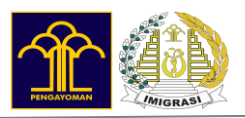

#### 9. Pilih tanggal dan jam kedatangan

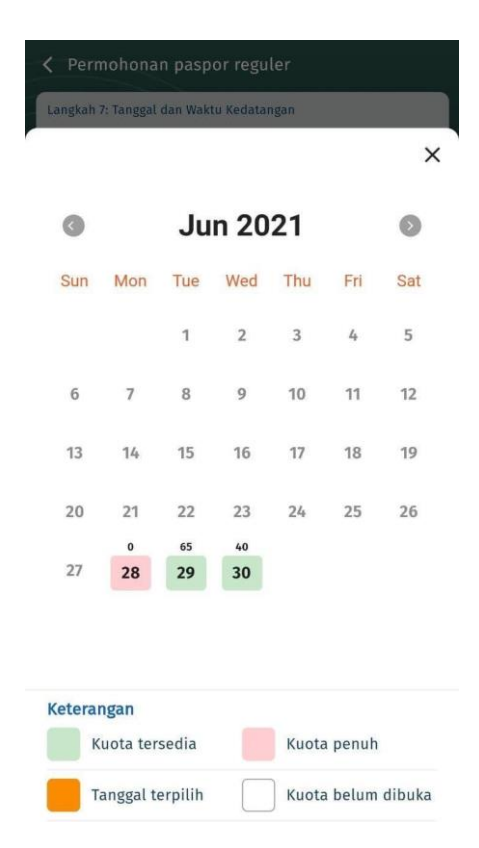

### Gambar 3.20 Pilih Tanggal Kedatangan

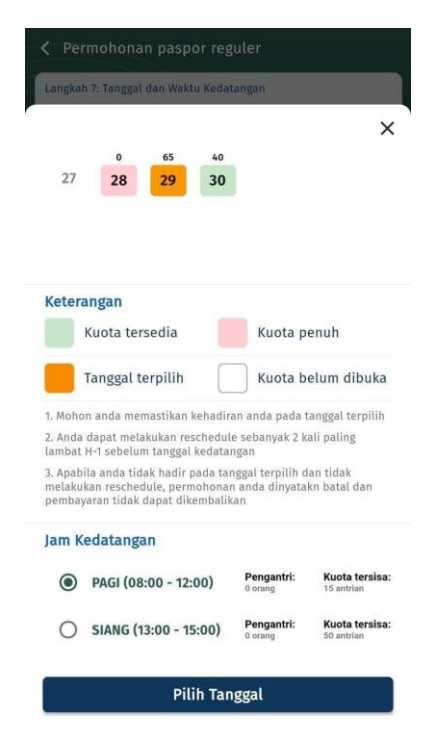

| [ <application m-paspor="">]</application> |                     |                            |  |
|--------------------------------------------|---------------------|----------------------------|--|
| Last modification                          | on 15 Desember 2021 |                            |  |
| Version:                                   | 2.0                 | Page <b>25</b> / <b>33</b> |  |

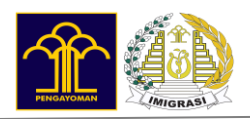

### Gambar 3.21 Pilih Jam Kedatangan

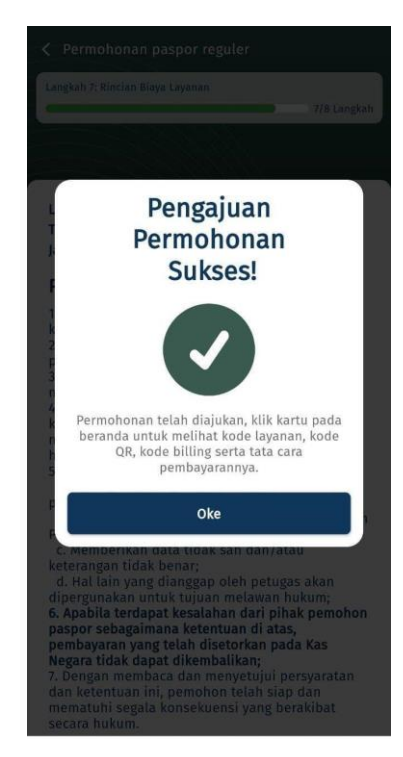

### Gambar 3.22 Pop up pengajuan permohonan sukses

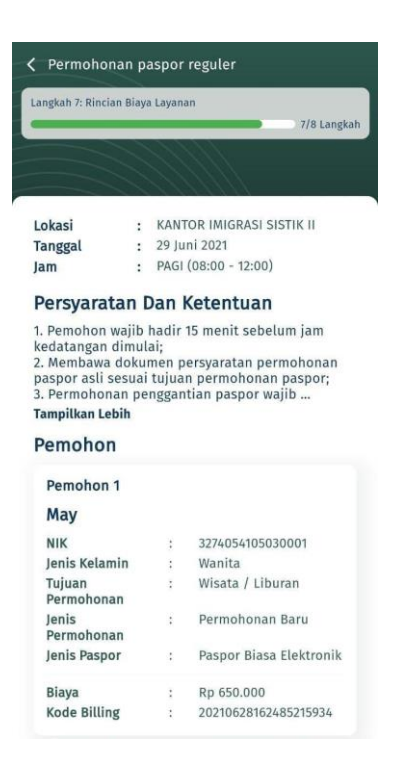

#### Gambar 3.23 Rincian Biaya Layanan

| [ <application m-paspor:<="" th=""><th colspan="4">[<application m-paspor="">]</application></th></application> | [ <application m-paspor="">]</application> |     |                            |  |
|----------------------------------------------------------------------------------------------------|--------------------------------------------|-----|----------------------------|--|
| Last modification                                                                                               | Last modification 15 Desember 2021         |     |                            |  |
| Version:                                                                                                    |                                            | 2.0 | Page <b>26</b> / <b>33</b> |  |

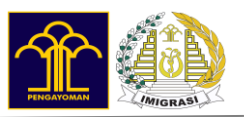

#### 10. Melakukan pembayaran

Pemohon akan melakukan pembayaran kemudian sistem akan melakukan pengecekan dan menampilkan status pembayaran.

#### 11. Mendapatkan kode antrian dan status pembayaran

| Kode Permoho          |                        |      | Salin                |  |
|-----------------------|------------------------|------|----------------------|--|
| Biaya<br>Koda Billing |                        |      | p 650.000            |  |
|                       |                        |      |                      |  |
|                       |                        |      |                      |  |
|                       |                        |      |                      |  |
| Jenis Kelamin         |                        |      |                      |  |
|                       |                        |      |                      |  |
| May                   |                        |      |                      |  |
| Pemohon 1             |                        |      |                      |  |
| tatus                 | : M                    | ENUI | NGGU PEMBAYARAN      |  |
| ım                    | : PAGI (08:00 - 12:00) |      |                      |  |
| anggal                | : Selasa, 29 Juni 2021 |      |                      |  |
| okasi                 | : KA                   | NTO  | R IMIGRASI SISTIK II |  |

Gambar 3.24 Detail Status Permohonan M-Paspor

| [ <application m-paspor<="" th=""><th colspan="4">[<application m-paspor="">]</application></th></application> | [ <application m-paspor="">]</application> |     |                            |  |
|----------------------------------------------------------------------------------------------------|--------------------------------------------|-----|----------------------------|--|
| Last modification                                                                                              |                                            |     | 15 Desember 2021           |  |
| Version:                                                                                                    |                                            | 2.0 | Page <b>27</b> / <b>33</b> |  |

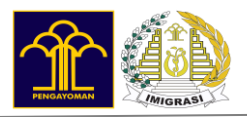

## 12. Sukses melakukan pembayaran

|                                                                                                    | : S                    | D-JU9 | BPN                                                                                                    |
|----------------------------------------------------------------------------------------------------|------------------------|-------|----------------------------------------------------------------------------------------------------|
| okasi                                                                                                    | :                      | KANT  | OR IMIGRASI SISTIK II                                                                                                    |
| anggal                                                                                                    | :                      | Selas | a, 29 Juni 2021                                                                                                    |
| am                                                                                                    | : PAGI (08:00 - 12:00) |       | (08:00 - 12:00)                                                                                                    |
| tatus                                                                                                    | :                      | SUDA  | H TERBAYAR                                                                                                    |
|                                                                                                    |                        |       |                                                                                                    |
|                                                                                                    |                        |       |                                                                                                    |
| NIK                                                                                                    |                        |       | 3274054105030001                                                                                                    |
| NIK<br>Jenis Kelamin                                                                                         |                        |       | 3274054105030001<br>Wanita                                                                                                    |
| NIK<br>Jenis Kelamin<br>Jenis<br>Permohonan                                                                  |                        |       | 3274054105030001<br>Wanita<br>Permohonan Baru                                                                                      |
| NIK<br>Jenis Kelamin<br>Jenis<br>Permohonan<br>Tujuan                                                        |                        |       | 3274054105030001<br>Wanita<br>Permohonan Baru<br>Wisata / Liburan                                                                  |
| NIK<br>Jenis Kelamin<br>Jenis<br>Permohonan<br>Tujuan<br>Permohonan                                          |                        |       | 3274054105030001<br>Wanita<br>Permohonan Baru<br>Wisata / Liburan                                                                  |
| NIK<br>Jenis Kelamin<br>Jenis<br>Permohonan<br>Tujuan<br>Permohonan                                          |                        |       | 3274054105030001<br>Wanita<br>Permohonan Baru<br>Wisata / Liburan                                                                  |
| NIK<br>Jenis Kelamin<br>Jenis<br>Permohonan<br>Tujuan<br>Permohonan<br>Jenis Paspor<br>Riava                 |                        |       | 3274054105030001<br>Wanita<br>Permohonan Baru<br>Wisata / Liburan<br>Paspor Biasa Elektronik                                       |
| NIK<br>Jenis Kelamin<br>Jenis<br>Permohonan<br>Tujuan<br>Permohonan<br>Jenis Paspor<br>Biaya<br>Kode Billing |                        |       | 3274054105030001<br>Wanita<br>Permohonan Baru<br>Wisata / Liburan<br>Paspor Biasa Elektronik<br>Rp 650.000<br>20210628162485215934 |

Gambar 3.25 Detail Permohonan M-Paspor

| [ <application m-paspor<="" th=""><th colspan="5">[<application m-paspor="">]</application></th></application> | [ <application m-paspor="">]</application> |     |                            |  |  |
|----------------------------------------------------------------------------------------------------|--------------------------------------------|-----|----------------------------|--|--|
| Last modification                                                                                              |                                            |     | 15 Desember 2021           |  |  |
| Version:                                                                                                    |                                            | 2.0 | Page <b>28</b> / <b>33</b> |  |  |

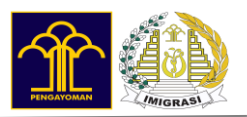

## 3.3. RESCHEDULE PERMOHONAN

Pemohon dapat mengajukan reschedule permohonan dengan ketentuan sebagai berikut

- 1. Reschedule hanya untuk permohonan yang telah terbayar
- 2. Pemohon tidak dapat reschedule dengan tanggal yang sama dengan pengajuan awal
- 3. Batas reschedule hanya 1x dan hanya 30 hari dari tanggal pembayaran pertama.

| Kode Lay                                      | anan: JB-6Z2Z6K                                                            |                                                                                                    |
|-----------------------------------------------|----------------------------------------------------------------------------|----------------------------------------------------------------------------------------------------|
| Lokasi                                        | : Kantor Imigra                                                            | asi Jakarta Barat                                                                                                    |
| Fanggal                                       | : Senin, 21 Apr                                                            | il 2021                                                                                                    |
| am                                            | : Siang (13:00 -                                                           | 16:00)                                                                                                    |
|                                               | Reschedule                                                                 |                                                                                                    |
|                                               |                                                                            |                                                                                                    |
| Status                                        | • Monunggu De                                                              | - to 12 - 12 - 12 - 12 - 12 - 12 - 12 - 12                                                                                                    |
| status                                        | . menunggu re                                                              | embayaran (1/3 pembayaran)                                                                                                    |
| Status                                        | . Menunggu re                                                              | embayaran (1/3 pembayaran)                                                                                                    |
| Pemo                                          | ohon 1                                                                     | südah dibayar 🖉                                                                                                    |
| Pemo                                          | ohon 1<br>rlize Schave                                                     | sodah dibayar 🕑                                                                                                    |
| Pemo<br>Cha<br>Nik                            | ohon 1<br>rlize Schave                                                     | südah dibayar I                                                                                                    |
| Pemo<br>Cha<br>Nik<br>Jenis                   | ohon 1<br>rlize Schave<br>Kelamin                                          | sudah dibayar<br>sudah dibayar<br>ndish<br>: 3578000000000123<br>: Perempuan                                                                            |
| Peme<br>Cha<br>Nik<br>Jenis<br>Jenis          | ohon 1<br>rlize Schave<br>Ketamin                                          | sudah dibayar<br>sudah dibayar<br>ndish<br>: 3578000000000123<br>: Perempuan<br>: Paspor Baru                                                           |
| Pemo<br>Cha<br>NIK<br>Jenis<br>Jenis<br>Alasa | ohon 1<br>rlize Schave<br>Kelamin<br>permohonan<br>an Permohonan           | sudah dibayar<br>sudah dibayar<br>ndish<br>: 3578000000000123<br>: Perempuan<br>: Paspor Baru<br>: Bekerja                                              |
| Pemo<br>Cha<br>NIK<br>Jenis<br>Alass<br>Jenis | ohon 1<br>rlize Schave<br>Kelamin<br>permohonan<br>an Permohonan<br>Paspor | sudah dibayar 🕄<br>sudah dibayar 😒<br>ndish<br>: 3578000000000123<br>: Perempuan<br>: Paspor Baru<br>: Bekerja<br>: Electronic Paper Based              |
| Pema<br>Cha<br>NIK<br>Jenis<br>Jenis<br>Biay  | ohon 1<br>rlize Schave<br>Kelamin<br>permohonan<br>an Permohonan<br>Paspor | sudah dibayur<br>sudah dibayur<br>ndish<br>: 3578000000000123<br>: Perempuan<br>: Paspor Baru<br>: Bekerja<br>: Electronic Paper Based<br>: Rp350.000,- |

Gambar 3.26 Reschedule Permohonan M-Paspor

| [ <application m-paspor<="" th=""><th>&gt;]</th><th></th><th></th></application> | >] |     |                            |
|----------------------------------------------------------------------------------|----|-----|----------------------------|
| Last modification                                                                |    |     | 15 Desember 2021           |
| Version:                                                                         |    | 2.0 | Page <b>29</b> / <b>33</b> |

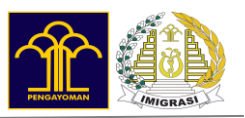

## 3.4. RIWAYAT

Menu Riwayat menampilkan daftar riwayat permohonan dengan status yang sudah selesai, canceled, atau kadaluarsa.

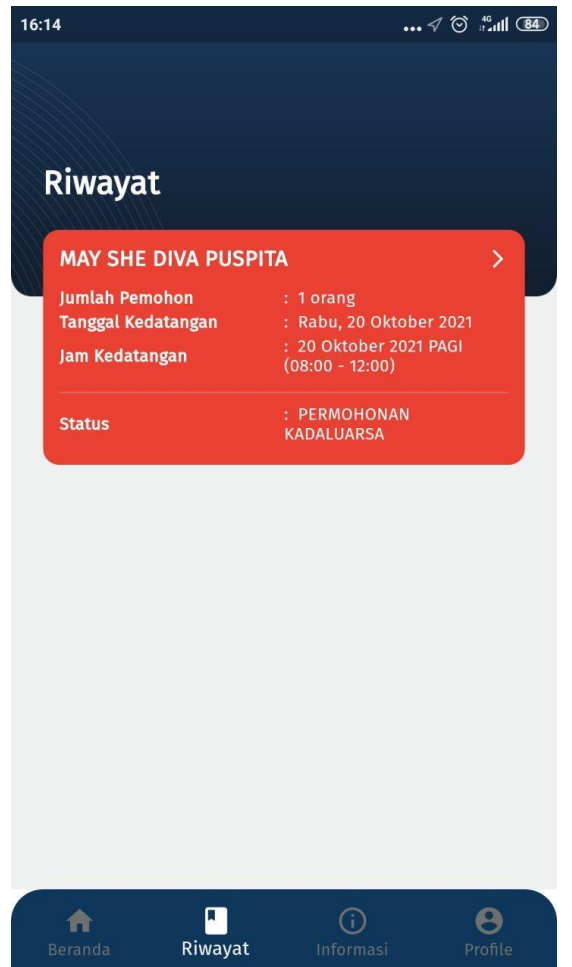

Gambar 3.27 Halaman Riwayat

| [ <application m-paspor="">]</application> |                  |     |                            |
|--------------------------------------------|------------------|-----|----------------------------|
| Last modification                          | 15 Desember 2021 |     |                            |
| Version:                                   |                  | 2.0 | Page <b>30</b> / <b>33</b> |

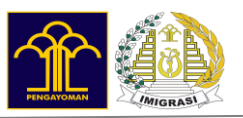

# 3.5. INFORMASI

Menu Informasi menampilkan daftar informasi seputar M-Paspor yang dapat digunakan sebagai panduan bagi pengguna.

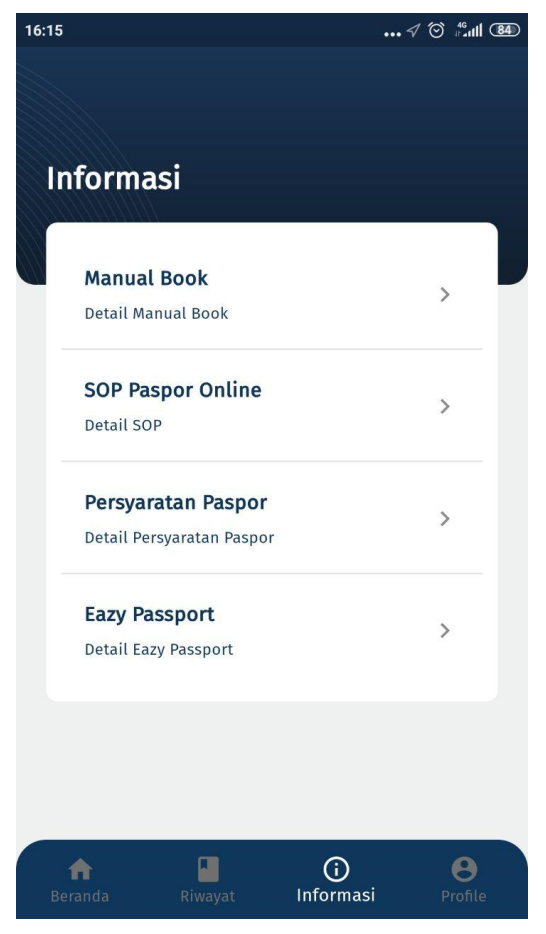

Gambar 3.28 Halaman Informasi

| [ <application m-paspor="">]</application> |                  |     |                            |
|--------------------------------------------|------------------|-----|----------------------------|
| Last modification                          | 15 Desember 2021 |     |                            |
| Version:                                   |                  | 2.0 | Page <b>31</b> / <b>33</b> |

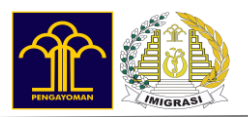

# 3.6. PROFILE

Menampilkan data profile user pemohon seperti gambar di bawah ini :

| 17:04                                       | 🗇 👬 📶 🦈 💷    |
|---------------------------------------------|--------------|
| Profil                                      |              |
| Informasi Pribadi                           | 1            |
| maria lusiana<br>13 December, 1996          |              |
| ☑ Email : maria.phey@gmail.com ▲ Alamat : - |              |
| Lihat / Atur kata sandi                     | >            |
| Keluar Akun                                 |              |
|                                             |              |
| Beranda Paspor Informas                     | e<br>Profile |

#### Gambar 3.29 Halaman Profile

| [ <application m-paspor="">]</application> |  |     |                            |
|--------------------------------------------|--|-----|----------------------------|
| Last modification                          |  |     | 15 Desember 2021           |
| Version:                                   |  | 2.0 | Page <b>32</b> / <b>33</b> |

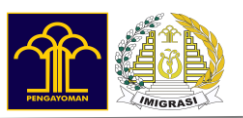

# 3.7. NOTIFIKASI

Untuk melihat notifikasi, dapat dilakukan dengan menklik tombol lonceng di sisi kanan atas halaman beranda.

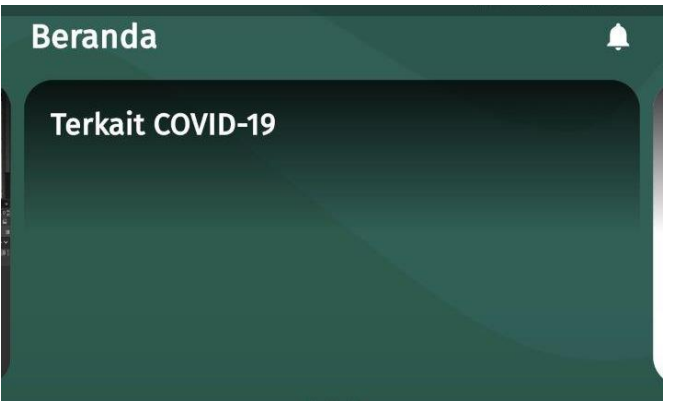

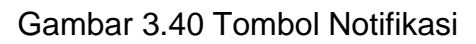

Setelah mengklik tombol lonceng maka akan menampilkan halaman list notifikasi di M-Paspor sebagai berikut.

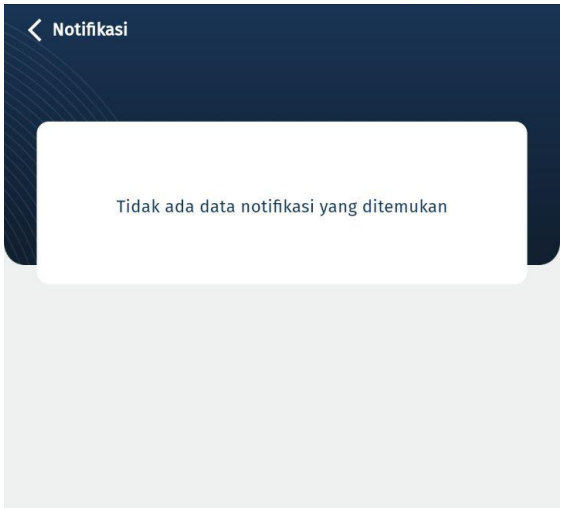

Gambar 3.41 Halaman List Notifikasi

| [ <application m-paspor="">]</application> |  |     |                            |
|--------------------------------------------|--|-----|----------------------------|
| Last modification                          |  |     | 15 Desember 2021           |
| Version:                                   |  | 2.0 | Page <b>33</b> / <b>33</b> |